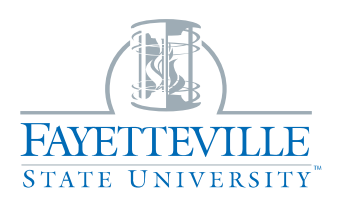

## **Cornerstone Guide**

## How to Complete the Performance Appraisal

## I am the Supervisor

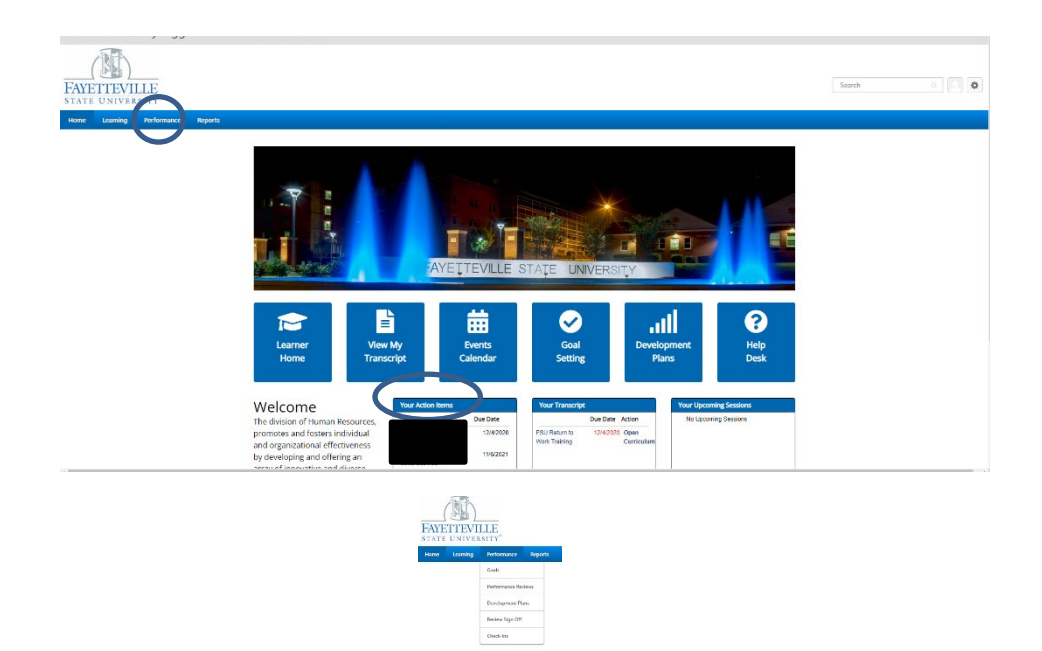

- Welcome to the Home Page of Cornerstone
- To see your action items, you can either click <u>"Your Action Items"</u> on the bottom of the page or you can select Performance from the top bar and then select performance reviews

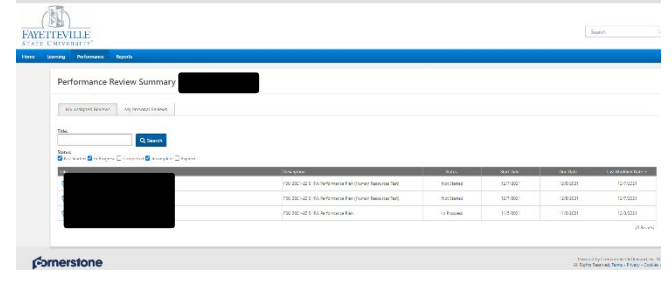

|                      | 2021-22 SHRA Annual Performance Appraisal Options •                                                                                                    |
|----------------------|----------------------------------------------------------------------------------------------------|
| Overview             |                                                                                                    |
| Institutional Goals  |                                                                                                    |
| Individual Goals     |                                                                                                    |
| Manager Overall Com  | Overview                                                                                                    |
| Summary              | For more information, go to our Performance Management Resource Page.                                                                                                    |
| Manager Sign-Off App | Review Step Progression                                                                                                    |
| 1                    | Image: Drafts Annual Appraisal     Image: Drafts Annual Appraisal       De::::::::::::::::::::::::::::::::::::                                                                                                    |
|                      | 2nd-Level-Review of      Appraisal                                                                                                    |
|                      | Manager Sign-Off /<br>Schedules Review Session                                                                                                    |
|                      | Employee Review and Sign- Off                                                                                                    |
|                      | Get Started                                                                                                    |
|                      |                                                                                                    |
| - You                | can now begin the employees Performance Appraisal.                                                                                                    |
| - On f               | he left side, it shows the performance appraisal steps                                                                                                    |
|                      | in the state of the state of th |

- Below it shows the Review Step Progression
- On the right side it will show how much is completed percentage wise
- If you need any additional information you can go to the Performance Management Resource Page
- If you need to assign a co-planner, click <u>"Options"</u>, and select co-planner. Doing this will assign someone the same authorization as the supervisor

Let's get started!

| ne (m) recordy or oren render (m) r | папан лезовисез а 💦 ingeniux сило vieu                                                                                                    |
|-------------------------------------|----------------------------------------------------------------------------------------------------|
|                                     | 2021-22 SHRA Annual Performance Appraisal Options •                                                                                                    |
| Overview                            | 0%                                                                                                    |
| Institutional Goals                 |                                                                                                    |
| Individual Goals                    |                                                                                                    |
| Manager Overall Com                 | Institutional Goals                                                                                                    |
| Summary<br>Manager Sign-Off App     | Instructions to Managers;<br>Rate each Institutional Goal. Goals are equally weighted.                                                                                                    |
|                                     | For non-supervisory employees, select "Does Not Apply" for the <u>Supervision</u> goal.                                                                                                    |
|                                     | 1. Expertise                                                                                                    |
|                                     | Precision: Produces work that is accurate, thorough, and demonstrates sufficient analysis and decision-making to meet the requirements of the employees position and profession the requirement of the employees position and profession mode of the employees position and profession mode of the employees position and profession mode of the employees position and profession mode of the employees position and profession mode of the employees position and profession mode of the employees position and profession mode of the employees position and the employees of the employees mode of the employees position and the employees of the employees of the employees mode of the employees of the employees of the employees of the employees of the employees mode of the employees of the employees of the employees of the employees mode of the employees of the employees of the employees of the employees of the employees mode of the employees of the employees of the employees of the employees of the employees mode of the employees of the employees of the employees of the employees of the employees of the employees mode of the employees of the employees of the employees of the employees of the employees of the employees mode of the employees of the employees of the employees of the employees of the employees of the employees of the employees of the employees mode of the employees of the employees |
|                                     | METING EXPECTATIONS                                                                                                    |

- This page shows the institutional goals if you continue to scroll you will see them all
- <u>ONLY SHRA</u> employees will receive Institutional Goals, EHRA NF employees will only have Individual goals
- The institutional goals are equally weighted
- You will rate the employee with the appropriate star
  - 1 star Not Meeting Expectations
  - 2 stars Meeting Expectations
  - 3 stars exceeding expectations
- Continue to go through the individual goals

| <ul> <li>Oversight: Provides adequate stewardship of</li> <li>Goal-Setting: Provides clear objectives that for</li> <li>Managing Talent: Provides candid, timely, an with the qualities and skillsets for success, and</li> <li>Leading: Serves as role model and engenders</li> </ul> | assigned resources, including budget, space, equipment, and staffing.<br>ster work unit development and align with university values and goals.<br>d constructive feedback on performance and behavior, hires individuals<br>contributes to meeting University EO and affirmative action goals.<br>trust, commitment, and civility. |
|----------------------------------------------------------------------------------------------------|----------------------------------------------------------------------------------------------------|
|                                                                                                    |                                                                                                    |
| Choose rating<br>✔ Not Rated                                                                                                    |                                                                                                    |
|                                                                                                    |                                                                                                    |

- If an employee is not a supervisor, you will select Not Rated because it does not apply to the employee
- You can "Save and Exit" at any time or you can "Save and Continue"
- For the Individual Goals you will rate the employee with the appropriate star
  - 1 star Not Meeting Expectations
  - 2 stars Meeting Expectations
  - 3 stars exceeding expectations

- You can "Save and Exit" at any time or you can "Save and Continue"

|                                 | 2021-22 SHRA Annual Performance Appraisal                                                                                                    |
|---------------------------------|----------------------------------------------------------------------------------------------------|
| Overview<br>Institutional Goals | 67%                                                                                                    |
| Manager Overall Com Summary     | Manager Overall Comments                                                                                                    |
| Manager Sign-Off App            | Instructions to Managers:<br>Provide comments on the employee's overall performance for this appraisal. This should include explanations for ratings either<br>above or below the "Meeting Expectations" level of performance.                                                                                     |
|                                 | If the employee received a disciplinary action during this performance cycle, then you must rate at least one goal related to the<br>disciplinary action as "Not Meeting Expectations."                                                                                                    |
|                                 | Once you click <u>Save and Continue</u> , the next page will show a ratings summary, including the employee's final overall rating. If you need to make an adjustment to the rating of any goal, use the <u>Back</u> button below (or the navigation bar of the left side of this section) to make the adjustment. |
|                                 | Did the employee receive a disciplinary action or rating of Not Meeting Expectations this cycle?           Select         •                                                                                                    |

- For the Manager Overall Comments Section please select either yes or no for the first question
  - If the employee received a not meeting expectations in a category, they cannot receive an overall exceeding expectation

|                      | Supervisor's Overall Performance Comments                                                         |
|----------------------|---------------------------------------------------------------------------------------------------|
| Manager Overall Com  | Comments: "                                                                                       |
| Summary              | B I U S X, X <sup>2</sup> I <sub>X</sub> II II 作作 医全组目 Font → Size → A→ CD→<br>学 ≪ ≫ X D 通回 回 田田目 |
| Manager Sign-Off App |                                                                                                   |
|                      |                                                                                                   |
|                      |                                                                                                   |
|                      |                                                                                                   |
|                      |                                                                                                   |

- We are now to the Supervisors Overall Performance Comments
  - Please list any performance comments you have regarding the employee's performance during the performance cycle being evaluated on
  - If the employee received a Not Meeting Expectations or an Exceeding Expectations in a Category, it will need to be justified in the comment section
- You can "Save and Exit" at any time or you can "Save and Continue"

|                      | Summary                                |                                            |
|----------------------|----------------------------------------|--------------------------------------------|
| Overview             | Overall Rating<br>MEETING EXPECTATIONS |                                            |
| Institutional Goals  |                                        |                                            |
| Individual Goals     |                                        | Manager Drafts Annual Appraisal ( 10<br>%) |
| Manager Overall Com  |                                        | 2.00 (3.00                                 |
| Summary              | Institutional Goals                    | MEETING EXPECTATIONS<br>(50%)              |
| Manager Sign-Off App | Individual Goals                       | N/A<br>(50%)                               |
|                      | Manager Overall Comments               | N/A                                        |
|                      | Overall                                | 2.00/3.00<br>MEETING EXPECTATIONS          |

- You are now at the summary page. This page will show you the overall rating for the individual, institutional, and overall rating for the appraisal. If you would like to see the comments go to **"options", "print preview",** and view it pdf version
- Once complete and you have reviewed everything click <u>"submit"</u>

| Submit Review                                                               |               | ×       |         |
|-----------------------------------------------------------------------------|---------------|---------|---------|
| You will not be able to modify once you have submitted. Are you submit now? | sure that you | want to |         |
|                                                                             | Cancel        | Submit  | r Drafi |
|                                                                             |               |         | 2       |

- Another box will show up asking if you are sure you would like to submit
- If so, click submit. If not, click cancel and select Save and Exit on the previous page

| <b>STEP</b>                                                              | <mark>'S ONCE 2<sup>nd</sup> L</mark> | LEVEL SUPERVISOR S                                       | IGNAT       | <mark>URE IS</mark> | COM       | <b>PLETE</b>         |
|--------------------------------------------------------------------------|---------------------------------------|----------------------------------------------------------|-------------|---------------------|-----------|----------------------|
| My Assigned Reviews                                                      | My Personal Reviews                   |                                                          |             |                     |           |                      |
| Title:<br>Status:<br>V Not Stacked <table-cell> in Progress</table-cell> | Q Soarch                              |                                                          |             |                     |           |                      |
| Title                                                                    |                                       | Description                                              | Status      | Start Date          | Due Date  | Last Modified Date = |
| 1                                                                        |                                       | PSU 2021-22 SHRA Performance Plan (Human Resources Test) | In Progress | 12/7/2021           | 12/9/2021 | 12/8/2021            |

- Select the employee

| Portion   Portion                                                                                                    |
|----------------------------------------------------------------------------------------------------|
| Instructional Goals   Instructional Goals   Individual Goals   Individual Goals   Inditional Coals <tr< td=""></tr<>                                                                                                    |
| Institutional deals     invidual coals     invidual coals                                                                                                    |
| individual Goals<br>Manager Overall Con-<br>Commany<br>Manager Sign-Off Appl.                                                                                                    |
| Marager Overall Can   Summary   Marager Sign-Off Ap-     Marager Sign-Off Ap-                                                                                                    |
| Summary   Manager Sign-Off Appraisal   For more information, go to our <u>Performance Management Resource Bags</u> .   Review Step Progression     Anager Sign-Off Appraisal     Anager Sign-Off Appraisal     Anager Sign-Off Appraisal     Ind. Level. Review of Appraisal     Ind. Level. Review of Appraisal     Ind. Level. Review of Appraisal     Ind. Level. Review of Appraisal     Ind. Level. Review of Appraisal     Ind. Level. Review of Appraisal     Ind. Level. Review of Appraisal     Ind. Level. Review and Sign-Off Appraisal     Imager Sign-Off Appraisal     Imager Sign-Off Appraisal   <                                                                                                    |
| Manager Sign-Off Apr.<br>Numager Sign-Off Apr.<br>Numager Drafts Annual<br>Manager Drafts Annual<br>Manage                                                                                                    |
| Imager Drafts Annual Appraisal         Imager Sign-Off         Imager Sign-Off                                                                                                    |
| Aprilal<br>Prd. Level Review of<br>Prance Sign-Off /<br>Schedules Review and Sign-<br>Off<br>Reasons Free<br>Level Review and Sign-<br>Off<br>Reasons Free<br>Level Review and Sign-<br>Off<br>Reasons Free<br>Level Review and Sign-<br>Off<br>Reasons Free<br>Level Review and Sign-<br>Off<br>Reasons Free<br>Level Review and Sign-<br>Off<br>Reasons Free<br>Level Review and Sign-<br>Off<br>Reasons Free<br>Level Review and Sign-<br>Off<br>Reasons Free<br>Level Review and Sign-<br>Off<br>Reasons Free<br>Level Review and Sign-<br>Off<br>Reasons Free<br>Level Review and Sign-<br>Off<br>Reasons Free<br>Level Review and Sign-<br>Off<br>Reasons Free<br>Level Review and Sign-<br>Off<br>Reasons Free<br>Level Review and Sign-<br>Complex Review and Sign-<br>Complex Review And Sign-<br>Complex Review And Sign-<br>Complex Review And Sign-<br>Compl                             |
| And-Level Review of<br>And-Level Review of<br>And-Level |
| Manager Sign-Off /<br>Schedules Review Session<br>Der: 4/2/02/2<br>Off                                                                                                    |
| Employee Review and Sign-                                                                                                    |
| Employee Review and Sign- Off                                                                                                    |
|                                                                                                    |
|                                                                                                    |
|                                                                                                    |
| - The Performance Appraisal is now 75 % complete                                                                                                    |
| The renormance Appraisa is now 75 % complete                                                                                                    |
| - The left-hand side shows that all that is needed is the Marager Sign-Off                                                                                                    |
| - Under the Review Step Progression, we are now on step three Manager Sign Off/Schedule Review                                                                                                    |
| Session                                                                                                    |
| - You can access FSU's <b>Performance Management Website</b> at any time for further information                                                                                                    |

- If you need to Print Preview to review the Performance Appraisal for a final review you can select <u>"Options"</u> and <u>"Print Preview"</u>
- If you need to Reopen to Previous Step, click <u>"Reopen Step"</u>. This will send it back to the 2<sup>nd</sup> Level Supervisor.
- To Continue click <u>"Get Started"</u>
- Once you click Get Started, you will go through the Institutional Goals, Individual Goals, Manager Overall comments and the summary.

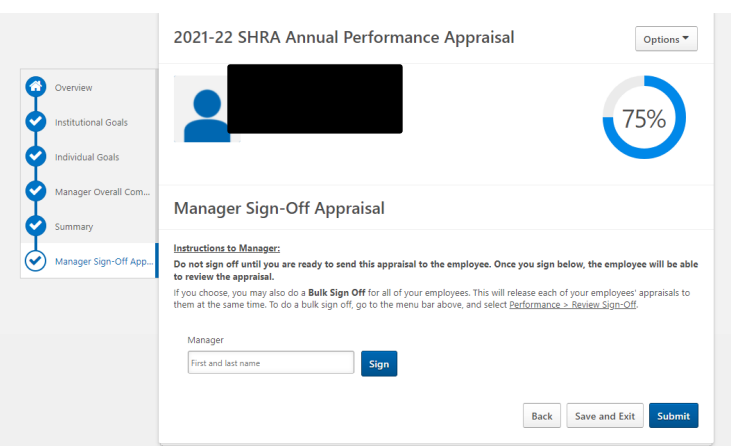

- Do not sign off until you are ready to send this Performance Appraisal to the Employee
- Once you sign the employee can review the Performance Plan
- You can save and exit if you are not ready to sign
- Enter in your signature and click sign

- Once you sign in the signature box your signature and date will appear
- You can now Save and Exit or Submit

\_

| Submit Review                                          |                 |                          | ×      |
|--------------------------------------------------------|-----------------|--------------------------|--------|
| You will not be able to modify once you<br>submit now? | nave submitted. | Are you sure that you wa | ant to |
|                                                        |                 | Cancel                   | Submit |

## - <u>ONCE YOU SUBMIT YOU WILL NOT BE ABLE TO OPEN IT BACK UP. IT WILL GO</u> <u>TO THE EMPLOYEE FOR REVIEW AND SIGNATURE</u>